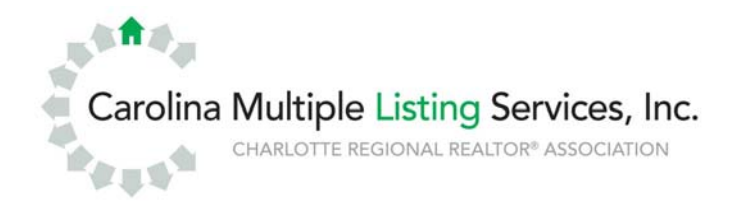

## Get your PC ready for T5 (revised 06.04.2010)

### Minimum system requirements for TEMPO<sup>™</sup> 5

- Microsoft Windows 7, Vista, or Microsoft XP operating system with Service Pack 2 or higher.
- TEMPO 5 is now available on your Mac! CMLS has arranged to offer its members IDS, an application you can run on your Apple computer that will give you full access to TEMPO 5. Contact the CMLS Help Desk for more information.
- o Internet Explorer 6.0 with Service Pack 2 or higher.
- Internet access with a 56 kbps connection speed (higher-speed cable modem, DSL or faster is recommended).
- o 1.8 GHz Intel Pentium 4 (or equivalent); recommended: 2.8 GHz, Intel Pentium.
- o 512 MB RAM (recommended 1 GB RAM).
- o 1024 x 768 resolution
- The ability to download and install ActiveX components (see "Installing ActiveX Controls for TEMPO 5" at the end of this document).

### Set up your privacy/pop-up blocker for TEMPO 5

Pop-up blockers must be set up to accept/allow pop ups from **tempo.carolinamls.com**. This can be done from any pop-up blocker in the accepted/allowed sites area. Internet Explorer has a pop-up blocker; to allow pop-up blockers for our website, please follow these steps:

- o From Internet Explorer, select "Tools" and "Internet Options."
- Select the Privacy Tab.
- In the Pop-up Blocker section, if you have a check mark next to "Turn on Pop-up Blocker," click on "Settings." If that selection is unchecked, you can click "OK."

o If you clicked on "Settings," type in tempo.carolinamls.com and click "Add."

| eneral Security Privacy Content Connections Programs Advanced                                                                                                    | Pop-up Blocker Settings                                                                                                    |
|----------------------------------------------------------------------------------------------------|----------------------------------------------------------------------------------------------------|
| Select a setting for the Internet zone.                                                                                                    | Exceptions<br>Pop-ups are currently blocked. You can allow pop-ups from specific<br>websites by adding the site to the list below.<br>Address of website to allow: |
| Blocks third-party cookies that do not have a compact<br>privacy policy     Blocks third-party cookies that save information that can<br>be used to contact you without your explicit consent                              | Add Allowed sites:                                                                                                    |
| Restricts first-party coolies that save information that     can be used to contact you without your implicit consent      Sites Import Advanced Default      op-up Blocker      Prevent most pop-up windows from Settings | tempo.carolinamis.com                                                                                                    |
|                                                                                                    | Notifications and blocking level                                                                                                    |
| Do not collect data for use by InPrivate Filtering                                                                                                    | Show Information Bar when a pop-up is blocked.<br>Blocking level                                                                                                   |
| l™ starts                                                                                                    |                                                                                                    |
|                                                                                                    | Learn more about Pop-up Blocker Close                                                                                                    |

Other pop-up blocker programs are similar. If you do not know how to add an accepted/allowed site to your pop-up blocker, you will need to consult your pop-up blocker software vendor.

# Set up your security for TEMPO 5

The TEMPO 5 URL/website must be added to the trusted sites list in Internet options. Follow these steps:

- From Internet Explorer, select "Tools" and "Internet Options."
- Select the Security Tab.
- Select "Trusted sites."
  Select "Sites" and add tempo.carolinamls.com to the list.

| Internet       | Options               |                                                  |                     |                            |                      |             | ? ×     |
|----------------|-----------------------|--------------------------------------------------|---------------------|----------------------------|----------------------|-------------|---------|
| General        | Security              | Privacy Co                                       | ntent               | Connectio                  | ons Prog             | grams Ac    | Ivanced |
| Select a       | zone to v             | view or chapge                                   | securi              | tv settinas                |                      |             |         |
|                |                       |                                                  |                     | /                          |                      | •           |         |
|                | 2                     |                                                  |                     |                            | V                    |             |         |
| Inte           | ernet l               | .ocal intranet                                   | Trust               | ed sites                   | Restricte<br>sites   | ed          |         |
|                | Truste                | d sites                                          |                     |                            |                      | Sites       |         |
|                | This zon<br>trust no  | e contains wei<br>t to damage v                  | bsites t<br>our con | hat you<br>nouter or       |                      | 5,005       |         |
|                | your file             | S.                                               |                     | -                          |                      |             |         |
|                | You nav               | e websites in i                                  | nis zon             | ie.                        |                      |             |         |
| Truste         | d sites               |                                                  |                     |                            |                      |             |         |
|                | You car<br>this zon   | add and remo<br>e will use the ;<br>to the zone; | ove wel<br>zone's s | bsites from<br>ecurity sel | this zone<br>ttings. | e. All webs | ites in |
| Had a          |                       | 0 010 2010.                                      |                     |                            |                      | Add         |         |
| Websil         | tes:                  |                                                  |                     |                            |                      |             |         |
| http:<br>http: | //tempo.c<br>//www.ca | arolinamls.con<br>rolinarealtors.                | n<br>com            |                            |                      | Remov       | ve      |
| Re             | quire serv            | er verification                                  | (https:             | ) for all site             | es in this a         | zone        |         |
|                |                       |                                                  |                     |                            |                      | Close       | •       |

### Set up advanced options for TEMPO 5

The Internet Explorer Advanced tab option, "Empty Temporary Internet Folder when browser is closed," must be unchecked. This will enable the TEMPO 5 system files to be cached (saved) for faster access. Follow these steps:

- o From Internet Explorer, select "Tools" and "Internet Options."
- Select the Advanced Tab and scroll to the security section.
- Uncheck the option "Empty temporary Internet Files Folder when browser is closed."
- Click "Apply," "OK," and then close and restart the browser.

| Internet Options                                                                                                    |
|----------------------------------------------------------------------------------------------------|
| General Security Privacy Content Connections Programs Advanced                                                                                                    |
| Settings                                                                                                    |
| <ul> <li>Allow active content from CDs to run on My Computer*</li> <li>Allow active content to run in files on My Computer*</li> <li>Allow software to run or install even if the signature is inv.</li> <li>Check for publisher's certificate revocation</li> <li>Check for signatures on downloaded programs</li> <li>Do not save encrypted pages to disk</li> <li>Empty Temporary Internet Files folder when browser is closed</li> <li>Enable DOM Storage</li> <li>Enable Integrated Windows Authentication*</li> <li>Enable memory protection to help mitigate online attacks*</li> <li>Enable SmartScreen Filter</li> <li>Use SSL 2.0</li> <li>*Takes effect after you restart Internet Explorer</li> </ul> |
| Restore advanced settings                                                                                                    |
| Reset Internet Explorer settings<br>Resets Internet Explorer's settings to their default<br>condition.<br>You should only use this if your browser is in an unusable state.                                                                                                    |
| OK Cancel Apply                                                                                                    |

### Installing ActiveX controls for TEMPO 5

ActiveX Controls are required to use all functions of TEMPO 5. Once you are logged into the system, complete the following to install the ActiveX system components:

- Click on "My Sidebar" (in TEMPO 5). This will take you to the MLS links. At the very top, you will see the "TEMPO<sup>™</sup> 5 Documentation" header.
- Click on "TEMPO<sup>™</sup> 5 ActiveX Controls" just below the header. This will open the window as shown below.
- Click "Install."
- A series of different windows will appear to install each system component. ActiveX files need only be installed once and require you to agree to the install when prompted. These will need to be installed on each PC that accesses TEMPO 5.

| This tool allows you to manua | IIy install the components needed to operate the MLS system.                                      | Cancel |  |
|-------------------------------|---------------------------------------------------------------------------------------------------|--------|--|
| Component Name                | Description                                                                                       | Status |  |
| MLSClientUtils                | Used to execute functionality not available through the browser.                                  | 1      |  |
| IRCSharc                      | Control to allow printing of reports and listings in a browser 🛷                                  |        |  |
| WebPrint                      | Control to allow printing of reports and listings across frames.                                  | 1      |  |
| SpecFile                      | Used for image file selection, display, editing, processing, and<br>uploading in PhotoLink.       | 1      |  |
| LiteGrid                      | Used for interactive grid view of image information/status in PhotoLink.                          | 1      |  |
| AspCustomCtrls                | Used for Listing image subject confirmation/selection in PhotoLink.                               | 1      |  |
| FileCruiser                   | Used for image file directory selection, sequencing, and name parsing<br>for PhotoLink bulk mode. | 1      |  |
| WebDog                        | Used to install and automatically configure Designer Tool.                                        | 1      |  |

#### More information on ActiveX controls

ActiveX controls are small programs, sometimes also called add-ons, that are used to enhance your browsing experience by allowing animation, or they can help with tasks such as installing security updates.

Some websites require you to install ActiveX controls to see the site or perform certain tasks. TEMPO 5 uses ActiveX controls to deliver convenient and necessary additional functionality such as printing reports and viewing of listing images. ActiveX controls can only be installed if you are logged in as the administrator of the PC you are on (in most cases, when you log into your home PC you are more than likely logged in as the administrator).